# Acer eAcoustics Management

Acer eAcoustics Management mette a disposizione un utile strumento per il bilanciamento della potenza di elaborazione e del livello richiesto di tranquillità. Attraverso la riduzione della velocità del processore nell'elaborazione di attività meno complesse, la CPU e le ventole di sistema funzionano più lentamente, riducendo quindi il rumore generato dai vari componenti.

## Uso di Acer eAcoustics Management

È possibile avviare Acer eAcoustics Management in diversi modi:

- Dal menu Start, andare a Start > (Tutti i) Programmi > Empowering Technology > Acer eAcoustics Management.
- Facendo clic sull'icona Empowering Technology dal desktop, o premendo il

tasto < C > è possibile avviare l'interfaccia utente **Empowering Technology**. Selezionare l'icona **Acer eAcoustics Management**.

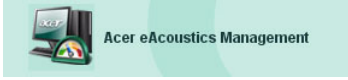

Questo consente di aprire la pagina principale di Acer eAcoustics Management.

| acer                                                                                           |   |
|------------------------------------------------------------------------------------------------|---|
| Empowering Technology                                                                          | 7 |
| Acer eAcoustics Management                                                                     |   |
| Ouiet Multi-tasking with Iow background noise. Examples: word processing, Web browsing, email. |   |

### Pagina principale di Acer eAcoustics Management

Nella pagina principale sono elencate le due opzioni di Acer eAcoustics Management, denominate Silenzioso e Professionale. Selezionare la modalità che soddisfa meglio i requisiti desiderati, e fare clic su **OK** per applicare la modalità.

#### Silenzioso

Usare questa modalità per attività che richiedono una potenza di elaborazione inferiore, quali elaborazione testi, navigazione web, e invio di messaggi istantanei. Questa modalità determina il livello minore di disturbo audio.

#### Modalità professionale

Usare questa modalità per attività a elaborazione intensiva, per operazioni a piena velocità.